# Plate Impact Testing with Instron CeastVIEW VisualIMPACT Software in MTIL

by David Farrow, Fall 2018

## Staff - Power Up Dynatup Model 8200 System:

- Lab compressed air on
- Rebound brakes power on, brakes reset
- Tower box power on
- Clamp box power on, clamp functional
- DAQ box power on
- Safeties active (lit) and functional (door, clamp, brakes)
- Carriage in up position

### Students - Start Software:

•

• Start CeastVIEW software from desktop shortcut

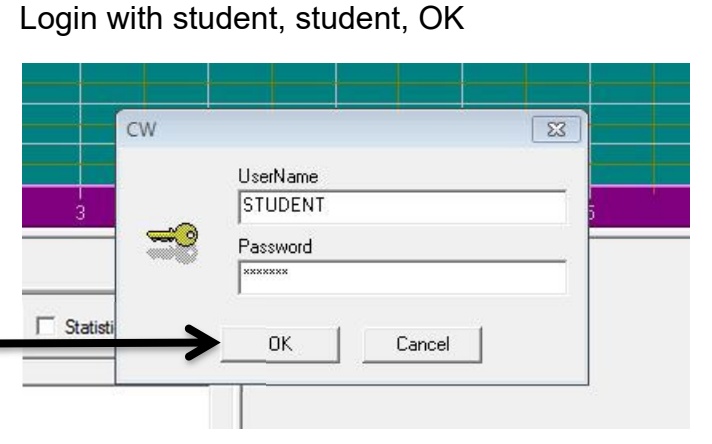

• Test Process screen looks like this:

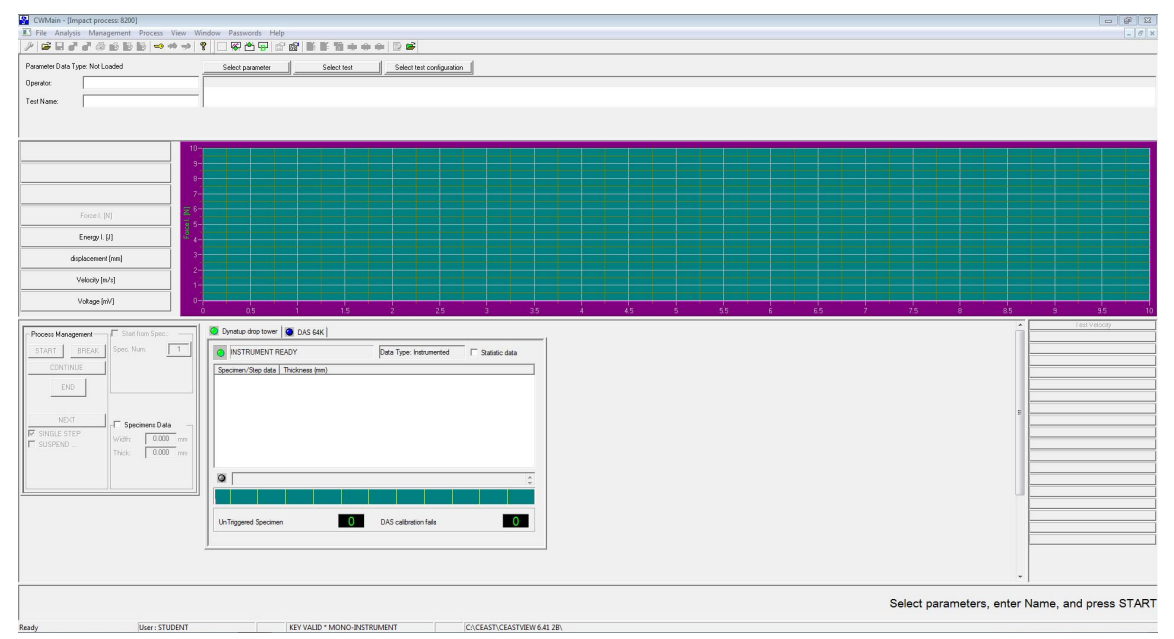

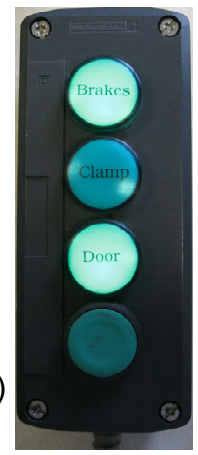

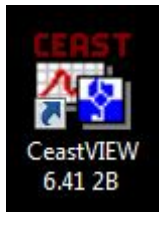

# Initiate and Conduct a Test:

- CWMain [Impact process: 8200]

  File Analysis Management Process View Window Passwords Help

  Parameter Data Type: Not Loaded

  Select parameter

  Select test

  Select test

  Image: Comparison of the select test configuration

  Image: Comparison of the select test

  Select test

  Select test

  Select test

  Select test

  Select test

  Select test

  Select test

  Select test

  Select test

  Select test

  Select test

  Select test

  Select test

  Select test

  Select test

  Select test

  Select test

  Select test

  Select test

  Select test

  Select test

  Select test

  Select test

  Select test

  Select test

  Select test

  Select test

  Select test

  Select test

  Select test

  Select test

  Select test

  Select test

  Select test

  Select test

  Select test

  </tabl
- Select parameter (test template)

• Choose Plate Test, OK

| Plate Test 8/16/2017 11:25:06 AM Template Generic impact CUSTOMIZED STANDARD 23.0<br>TEMPLATE 8/15/2017 11:53:51 AM Template Generic impact CUSTOMIZED STANDARD 23.0 | Plate Test 8/15/2017 11:25:06 AM Template Generic impact CUSTOMIZED STANDARD 23.0<br>TEMPLATE 8/15/2017 11:59:51 AM Template Generic impact CUSTOMIZED STANDARD 23.0 | Name       | Date        |            | Parameter type | Test Type       | Standard Name       | Ten  |
|----------------------------------------------------------------------------------------------------|----------------------------------------------------------------------------------------------------|------------|-------------|------------|----------------|-----------------|---------------------|------|
| TEMPLATE 8/15/201711:59:51 AM Template Generic impact CUSTUMIZED STANDAHD 23.0                                                                                       | TEMPLATE B/15/201711:3351AM Template Generic impact CUSTOMIZED STANDARD 23.0                                                                                         | Plate Test | 8/16/2017 1 | 1:25:06 AM | Template       | Generic impact  | CUSTOMIZED STANDARD | 23.0 |
|                                                                                                    |                                                                                                    | TEMPLATE   | 8/15/20171  | 1:39:51 AM | Template       | Gieneric Impact | CUSTUMIZED STANDARD | 23.0 |
| View / Edit Add new Set as default Toggle Reference Select Not Used                                                                                                  |                                                                                                    |            | 1. SAN      |            |                |                 |                     |      |

- Enter Operator (disciplinesection-group) e.g. M07-CD
- Enter Test Name (disciplinesection-group-material-temperature)
- Material = PMMA, PP, HDPE, ABS
- Temperature = RT, 0C, BW
- Example: M07-CD-PP-RT

| CWMain - [I<br>E File Analy      | mpact process: 8200<br>sis Management | ]<br>Process View | Window Passw    | ords Help        |       |
|----------------------------------|---------------------------------------|-------------------|-----------------|------------------|-------|
| // 🖻 🖬 🕯                         | 77666                                 | lis 🔷 🥠           | 🤋 🗌 🖾 🕻         | 🖕 🗗 🕞 🖻          | 👫 📗   |
| Parameter Data                   | Type: Instrumented                    |                   | Select pa       | arameter         | s     |
| Operator:                        | M07-CD                                |                   | Name Da         | ate              | Te    |
| Test Name:                       | M07-CD-PP-RT                          |                   | _ Plate Test 8/ | 16/2017 11:25:06 | AM Ge |
|                                  |                                       |                   |                 |                  |       |
|                                  |                                       |                   |                 |                  |       |
|                                  |                                       | 1                 | 0-              |                  |       |
|                                  |                                       |                   | 9-              |                  |       |
|                                  |                                       |                   | 8-              |                  |       |
|                                  |                                       | - Process Man     | agement [ Star  | t from Spec.:    | 0 D   |
| <ul> <li>START (first</li> </ul> | ·)                                    | START             | BREAK Spec. 1   | Num. 1           | 0     |
|                                  | () —                                  | CONT              | INUE            |                  | Sp    |
|                                  |                                       | EN                |                 |                  |       |
| Enable Spe                       | cimens Data                           |                   | 2T.             |                  |       |
|                                  |                                       |                   | TEP Width:      | ecimens Data     |       |
|                                  |                                       | I SUSPEND         | Thick:          | 3.000 mm         |       |
|                                  |                                       |                   |                 | /                |       |
|                                  |                                       |                   |                 |                  |       |
| Enter Plate                      | Thickness 🥌                           |                   |                 |                  |       |
|                                  |                                       |                   |                 |                  | -1    |
|                                  |                                       | - Process Mar     | nagement Sta    | rt from Spec.:   |       |
|                                  |                                       |                   | BREAK opec.     |                  |       |
|                                  |                                       |                   |                 |                  | Sp Sp |
| <ul> <li>CONTINUE</li> </ul>     | (last)                                |                   |                 |                  |       |
|                                  |                                       | NE                |                 | ecimens Data —   |       |
|                                  |                                       | SINGLE S          | TEP<br>D Width: | 0.000 mm         |       |
|                                  |                                       |                   | Thick:          | 3.12 mm          |       |
|                                  |                                       |                   |                 |                  |       |

- Enter Specimen ID as material, temperature
- Measure clamp diameter (will be recorded as 76mm in datafile)
- Measure and enter falling height (drop height)
- Verify nominal added mass as 2.102 kg and total mass as 6.202 kg

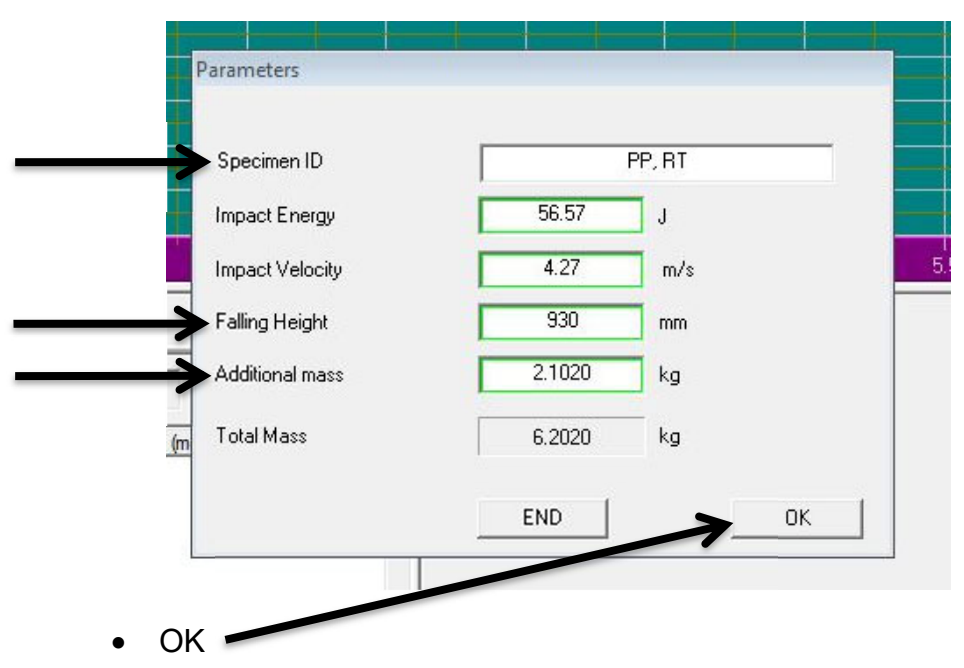

DAQ box green Trigger On lamp should illuminate (wait for this)

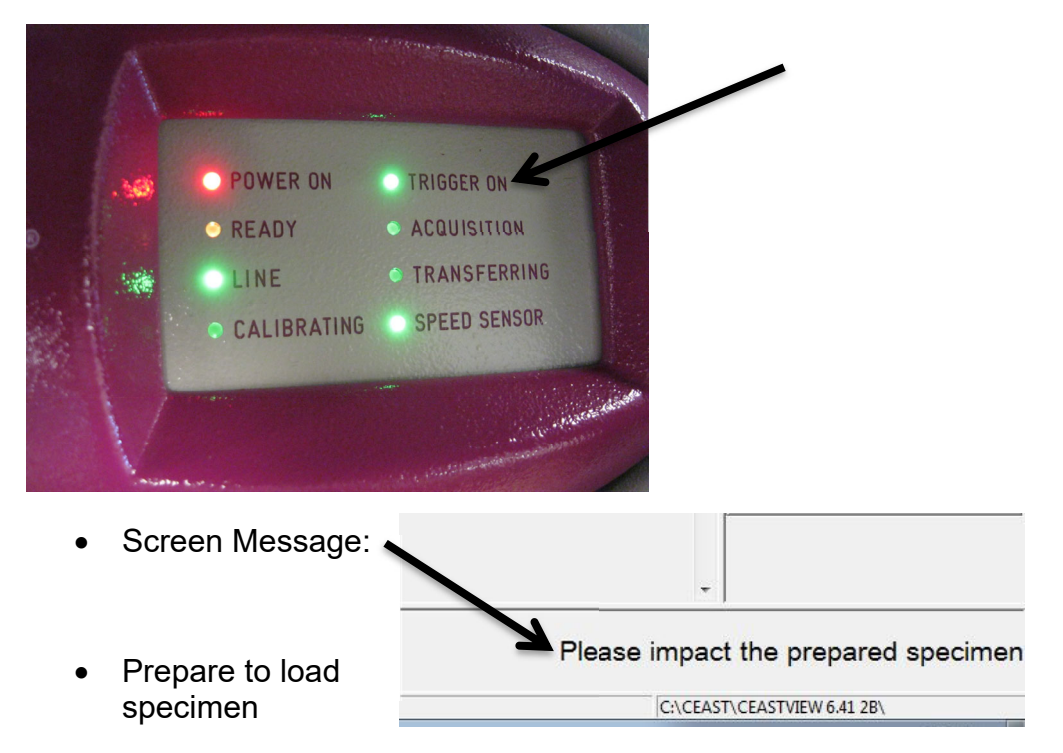

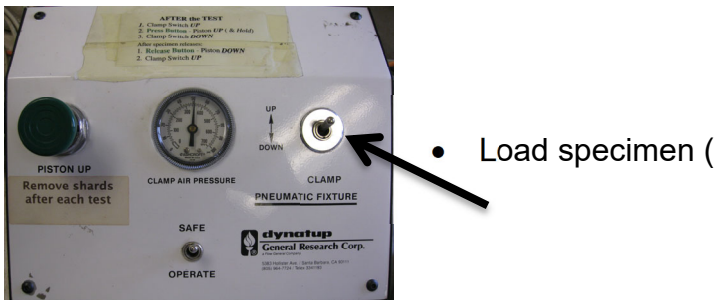

• 3 green safeties should now be illuminated on control box

•

Fire!

• Force vs. Time plot displays on screen after a short delay

| CWMain - [Impact process: 8200]   |                                                                                                    |                                                                                                    | 5 23         |
|-----------------------------------|----------------------------------------------------------------------------------------------------|----------------------------------------------------------------------------------------------------|--------------|
| File Analysis Management          | Scess View Window Passwords Help                                                                                                    |                                                                                                    | - 8 ×        |
|                                   | ·····································                                                                                                    |                                                                                                    |              |
| Parameter Data Type: Instrumented | Select parameter Select test Select test configuration                                                                                                    |                                                                                                    |              |
| Operator: M07-CD                  | Name         Date         Test Type         Standard Name         Temperature ("C)         Impact Velocity (m/s)         Impact Height (m)         Date                                                                                                    | a Type   Specimen Width (m)   Specimen Thickness (m)   Material Code   Material Lot   Operator   Comment |              |
| Test Name: M07-CD-PP-RT           | Plate Test 6679 5/30/2018 4:03:32 PM Generic Impact CUSTOM/ZED STANDARD 23:000 0.000 0.000 0.920 I                                                                                                    | 0.000 0.003 Plate Impact, 76mm support dia, 12.7mm hemisp                                                | sherical tup |
|                                   |                                                                                                    |                                                                                                    |              |
|                                   |                                                                                                    |                                                                                                    |              |
|                                   |                                                                                                    |                                                                                                    |              |
|                                   |                                                                                                    |                                                                                                    |              |
|                                   | 2500-                                                                                                    |                                                                                                    |              |
|                                   |                                                                                                    |                                                                                                    |              |
|                                   |                                                                                                    |                                                                                                    |              |
| Force I. [N]                      |                                                                                                    |                                                                                                    |              |
| Ensued (0)                        |                                                                                                    |                                                                                                    |              |
| Energy I. MI                      |                                                                                                    |                                                                                                    |              |
| displacement [mm]                 |                                                                                                    |                                                                                                    |              |
| Velocitu (m/s)                    | 500-                                                                                                    |                                                                                                    |              |
|                                   | المتي الذات الجارج الجارج التي التي التي التي التي التي التي التي                                                                                                    | المتحادية المالية العالية المالية المالي إليان إلى التي تحريها المالية العربية العالية (****) المالي     |              |
| Voltage [mV]                      |                                                                                                    |                                                                                                    |              |
|                                   |                                                                                                    | 05 05 15 05 05 45 65 55 15 05 61 01 10                                                                   |              |
| Process Management                | n Spec                                                                                                    |                                                                                                    |              |
| START BREAK Spec. N               | 2 Data Type: Instrumented Statistic data                                                                                                    |                                                                                                    |              |
| CONTINUE                          | Section (Section 1) With femal Technology (section 1) Deat (of feed) Interest Section (A.B.) (Alexies)                                                                                                    |                                                                                                    |              |
|                                   | Specifier by the unit in the lines in the lines in the l |                                                                                                    |              |
| END                               |                                                                                                    |                                                                                                    |              |
|                                   |                                                                                                    |                                                                                                    |              |
| NEXT Spec                         | ans Data                                                                                                    |                                                                                                    |              |
| Vidh:                             | 0.000 mm                                                                                                    |                                                                                                    |              |
| Thick:                            | 3.12 mm                                                                                                    |                                                                                                    |              |
|                                   |                                                                                                    |                                                                                                    |              |
|                                   |                                                                                                    |                                                                                                    |              |
|                                   |                                                                                                    |                                                                                                    |              |
|                                   |                                                                                                    |                                                                                                    |              |
|                                   | Un Triggered Specimen DAS calibration fails                                                                                                    |                                                                                                    |              |
|                                   |                                                                                                    |                                                                                                    |              |
|                                   |                                                                                                    |                                                                                                    |              |
|                                   |                                                                                                    |                                                                                                    |              |
|                                   |                                                                                                    |                                                                                                    |              |
|                                   |                                                                                                    | Please prepare the next specimen and press NEXT to co                                                    | ntinue       |
|                                   |                                                                                                    |                                                                                                    |              |
| Ready                             | er : STUDENT C:\CEAST\CEAST\CEAST\CEAST\EAST\EAST\EAST\EAST\EAST\EAST\EAST\                                                                                                    |                                                                                                    |              |
|                                   |                                                                                                    |                                                                                                    |              |

Scroll right to note Peak Force and (tentative)
 Total Energy absorbed

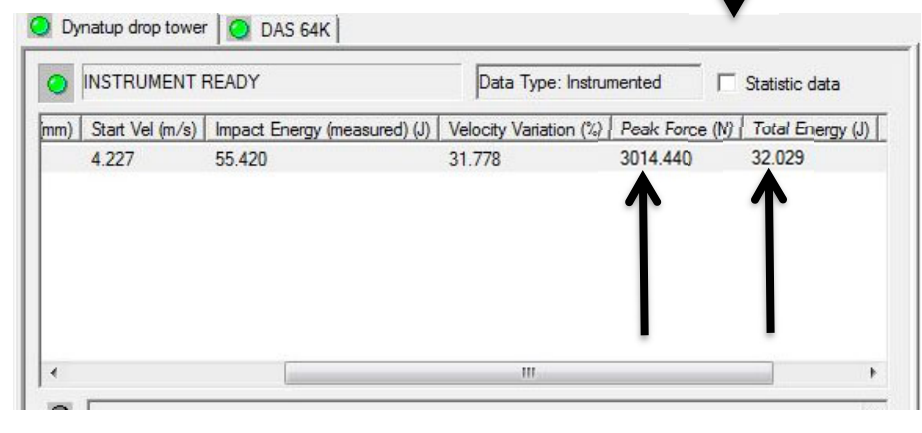

• Enter these data on whiteboard vs. test temperature

## Critical step:

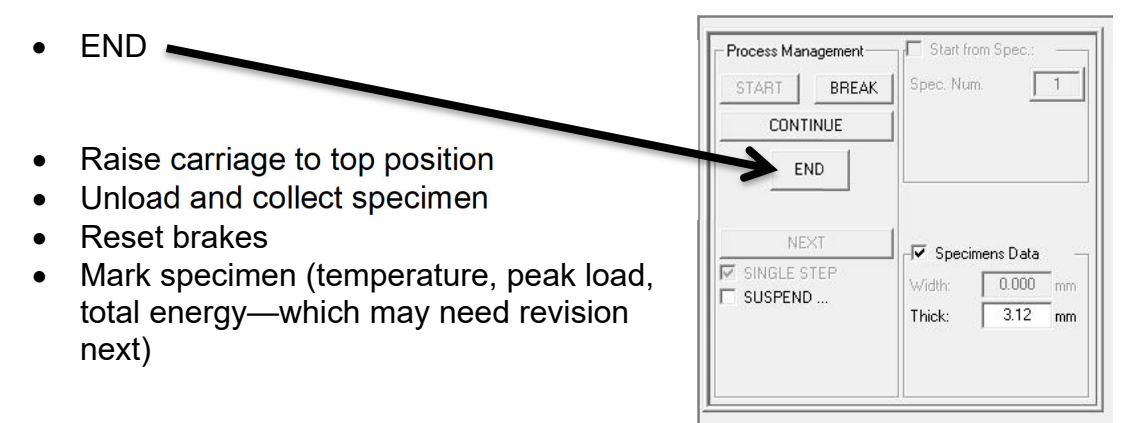

#### Process and Export Data to File:

- Pull down File menu, Open
- Choose test to process by filename

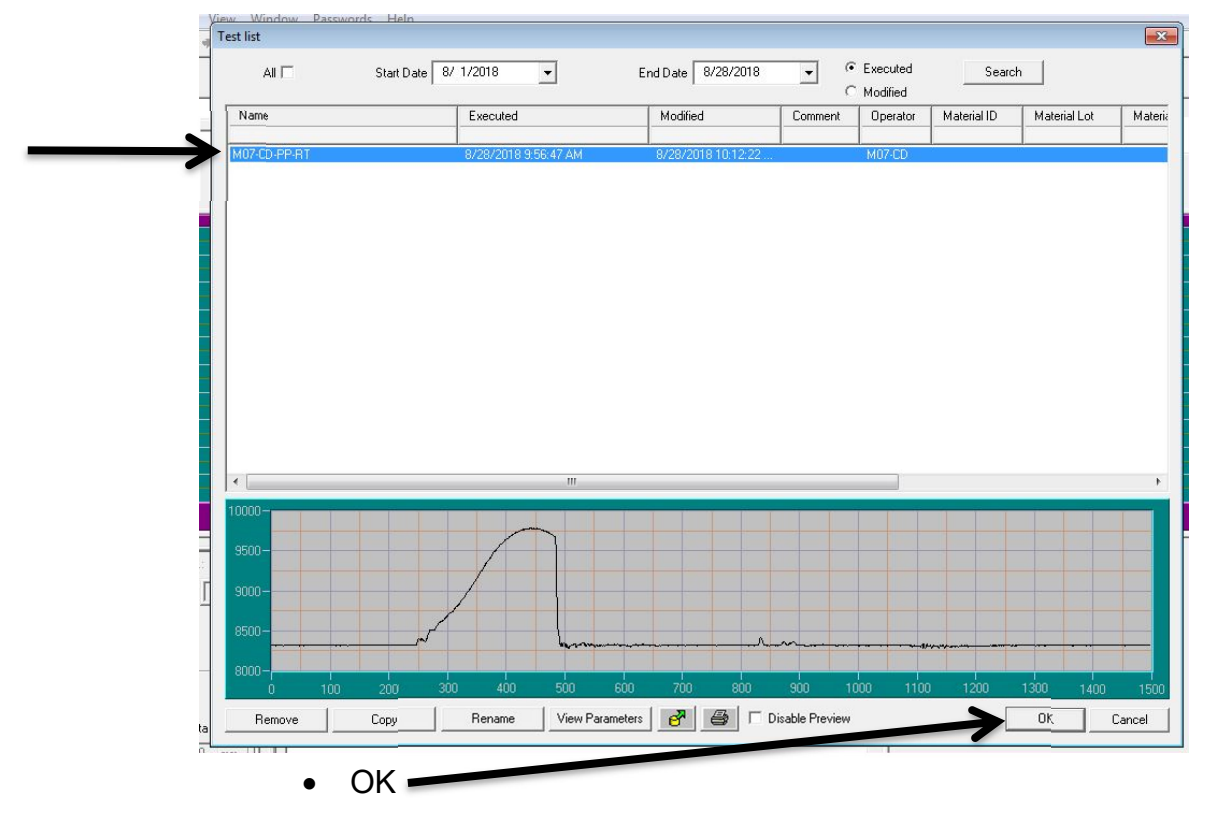

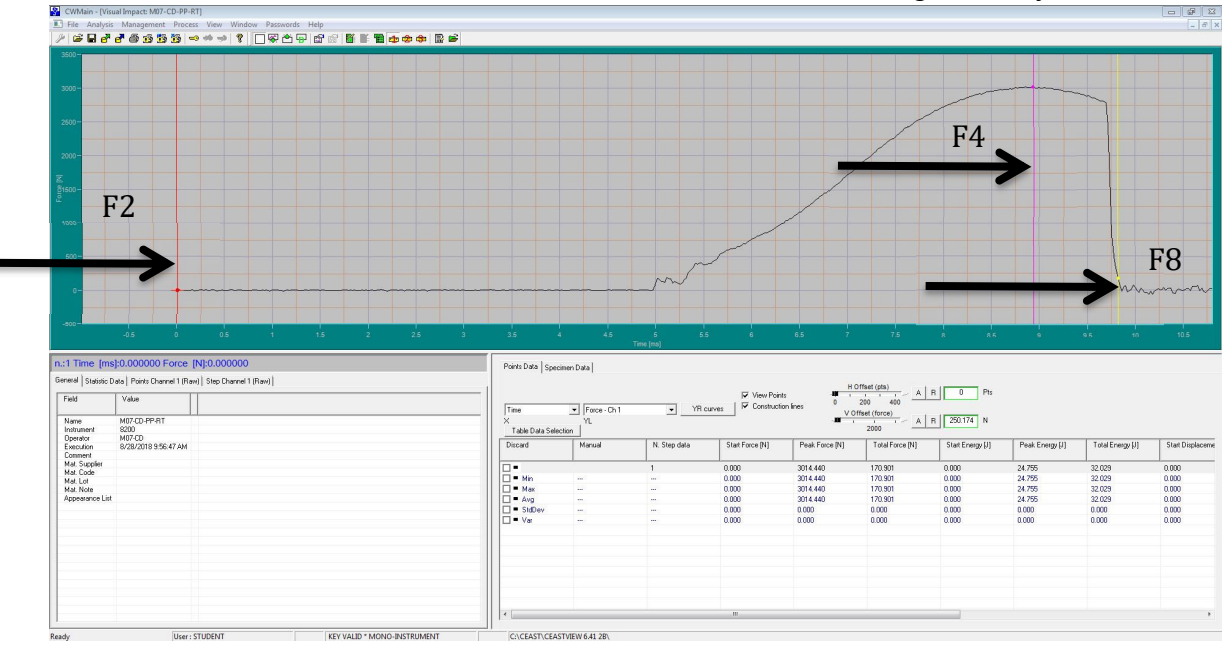

• Click on Force trace to locate red cursor, THEN drag it; F keys mark events

- F2 = Start Time (Red)
- F4 = Peak Force (Purple)
- F8 = End (Total) Time (Yellow---where Force returns to zero)
- CTRL F12 = Zoom out, CTRL F11 = Zoom in, CTRL F10 = Zoom Box
- Right click on plot for other plot options, if needed
- Ignore blue break cursor (F5) if it shows (can move off-screen)
- Mark three points of interest: Start (red), Peak (purple), and End (yellow)

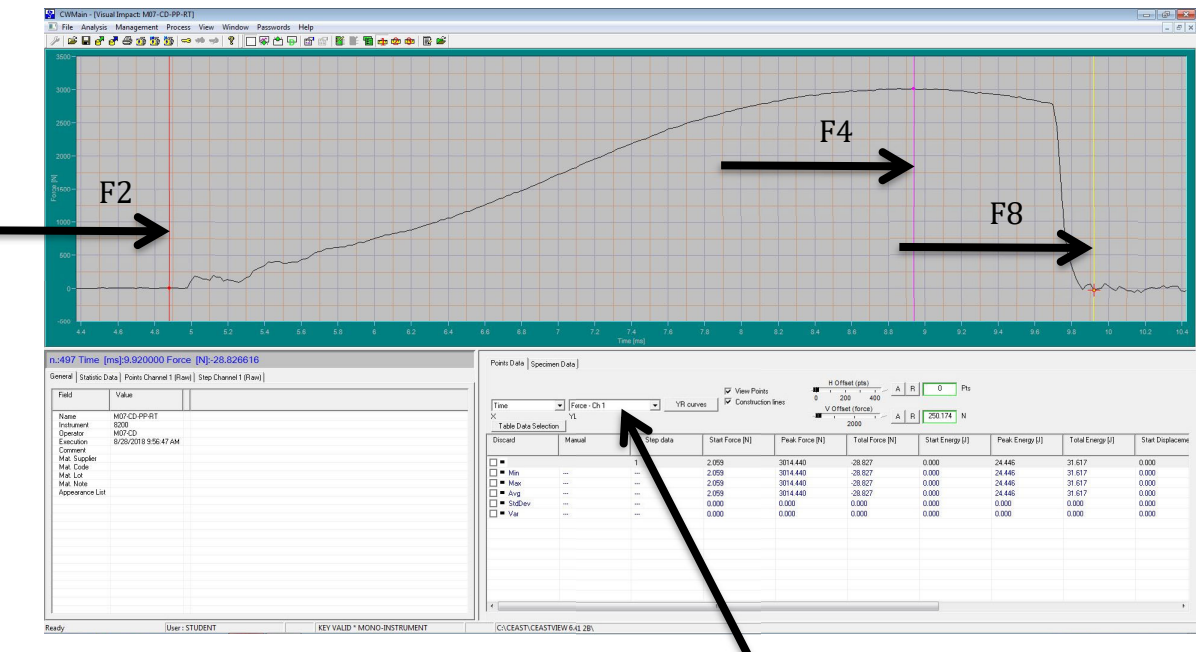

- Can view other quantities, e.g. Energy, if desired
- Skip to page 9

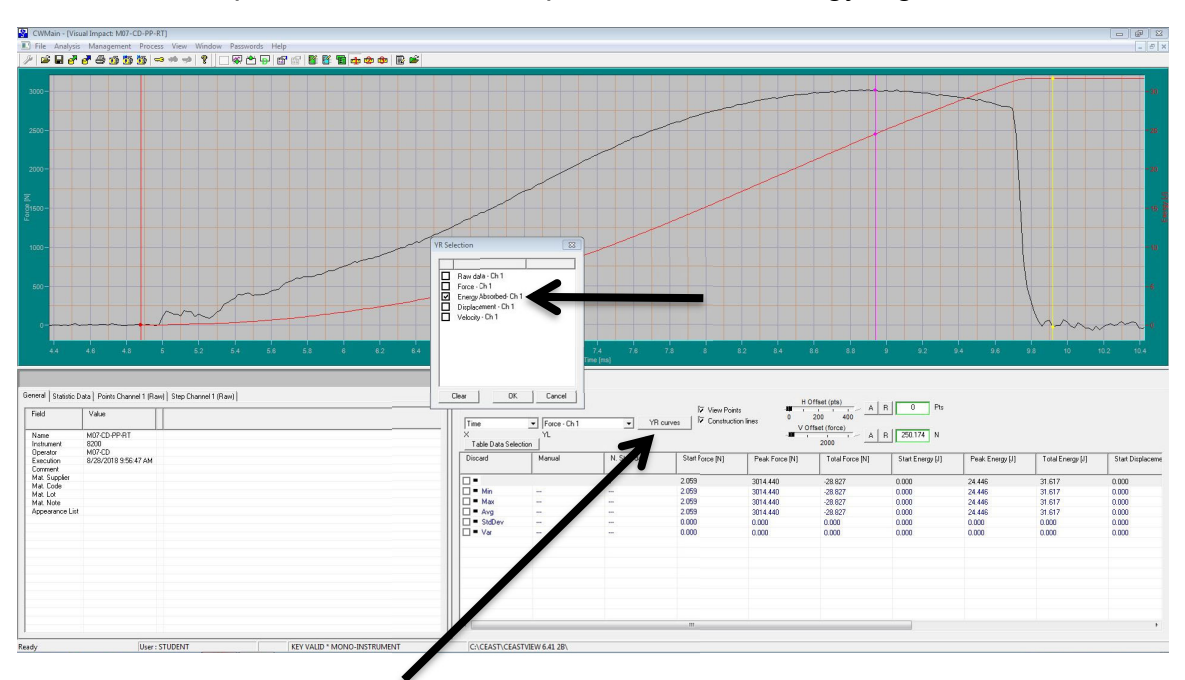

• Optional - It is useful to plot Force and Energy together vs. Time:

- Use YR curves to overlay Energy Absorbed plot
- Toggle large plot from toolbar with arrowed tool:

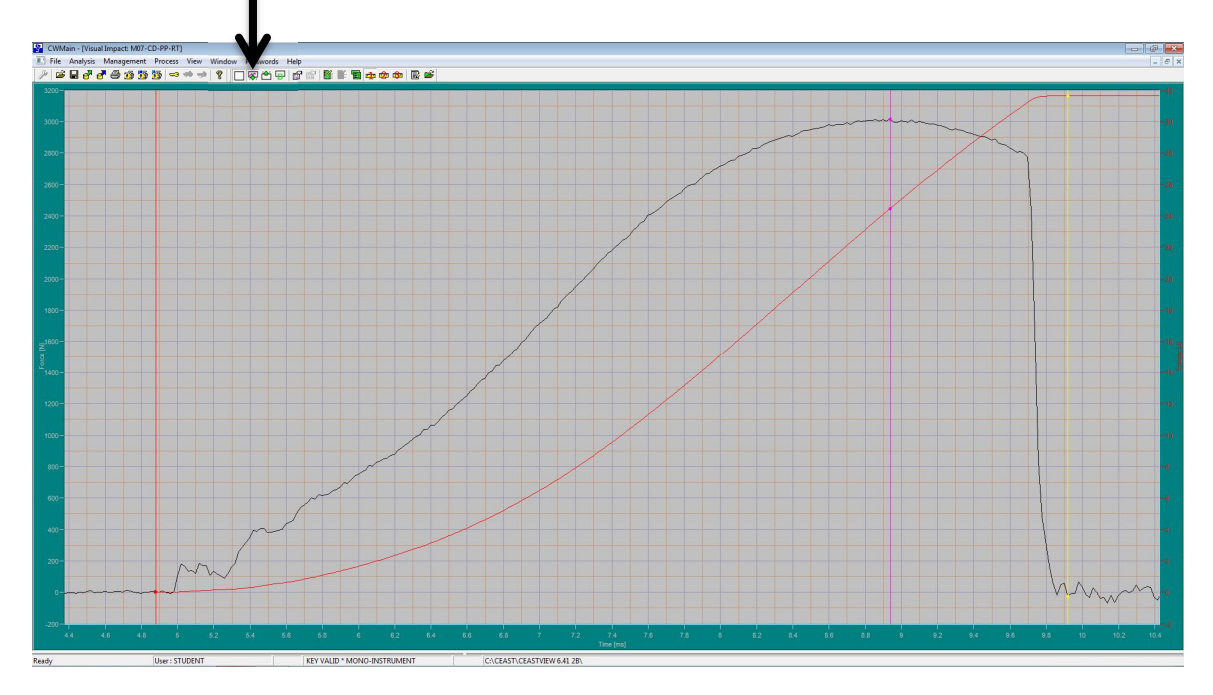

• Here are Force and Energy vs. Time plotted large for teaching

| rt with selectable form                  |                                | 8                 |                          |                       |
|------------------------------------------|--------------------------------|-------------------|--------------------------|-----------------------|
|                                          |                                |                   |                          |                       |
| Select an export form                    | Plate Output                   |                   |                          |                       |
| Header and Data for Pla                  | .e                             |                   |                          |                       |
| Export Folder                            | <file_path> Browse</file_path> | Reset             |                          |                       |
| Export File name                         | <file_name></file_name>        | Reset             |                          |                       |
|                                          |                                |                   |                          |                       |
|                                          |                                |                   |                          |                       |
|                                          |                                |                   |                          |                       |
|                                          |                                |                   |                          |                       |
|                                          |                                |                   |                          |                       |
|                                          |                                |                   |                          |                       |
|                                          |                                |                   |                          |                       |
|                                          |                                |                   |                          |                       |
|                                          |                                |                   |                          |                       |
|                                          |                                |                   |                          |                       |
|                                          |                                |                   | -<br>0                   |                       |
|                                          |                                |                   |                          |                       |
|                                          |                                |                   | -                        |                       |
|                                          |                                | Canad             |                          |                       |
|                                          |                                |                   | [                        |                       |
| <b>.</b>                                 |                                |                   |                          |                       |
| • OK •                                   |                                |                   |                          |                       |
|                                          |                                |                   |                          |                       |
|                                          |                                |                   |                          |                       |
| CW                                       | Main 🔀                         |                   |                          |                       |
|                                          |                                |                   |                          |                       |
|                                          |                                |                   |                          |                       |
|                                          | Fynort completed               |                   |                          |                       |
|                                          |                                |                   |                          |                       |
| • • • • • • • • • • • • • • • • • • •    |                                | 68                |                          |                       |
|                                          |                                |                   |                          |                       |
|                                          | OK 1                           |                   |                          |                       |
|                                          |                                |                   |                          |                       |
|                                          |                                |                   |                          |                       |
| becimer                                  |                                |                   |                          |                       |
| becimer                                  |                                |                   |                          |                       |
| becimer<br>● OK                          |                                |                   |                          |                       |
| ecimer<br>● OK ≠                         |                                |                   |                          |                       |
| • OK <                                   | wn File Close                  | CWMain            |                          | <u> </u>              |
| • OK •<br>• Pull do                      | own File, Close                | CW/Main           |                          | <u> </u>              |
| <ul> <li>OK </li> <li>Pull de</li> </ul> | own File, Close                | CWMain<br>(2) S   | iave changes to Visual 2 | mpact: M07-CD-PP-RT ? |
| ecimer<br>• OK ✓<br>• Pull de            | own File, Close                | CWMain<br>(CWMain | ave changes to Visual    | mpact: M07-CD-PP-RT ? |
| <ul> <li>OK </li> <li>Pull do</li> </ul> | own File, Close                | CWMain<br>(2) S   | iave changes to Visual'  | mpact: M07-CD-PP-RT ? |

• Pull down File menu, Export Test Data, use Plate Output form

- Initiate next test---with new filename, START (top of page 3)
- Engage clamp box safety and reset brakes when done